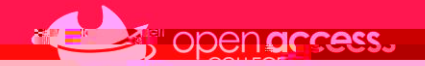

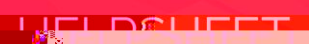

## Accessing youre-mail

Click on the

tile under the Office 365 heading

If you need instructions to access the EdPass Portal, please refer to our help sheet:

If you're using Outlook for the first time, you'll be prompted for your e-mail address

Follow the steps through to configuring your account

If you don't get this screen or your Outlook is set up with another mailbox, refer to the next page Once you see this screen, Outlook has been configured with your mailbox. Click on

| E-mail address | Your Departmental e-mail address |
|----------------|----------------------------------|
| Mailbox type   | Microsoft Office 365             |
| Login details  | Refer to our help sheet          |